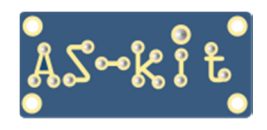

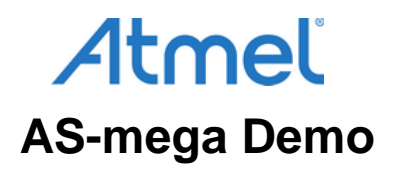

# Демонстрационная программа AS-mega Demo

#### Назначение

Программа AS-mega Demo функционирует в среде Windows XP/7/8.1/10 и предназначена для совместной работы с платами серии AS-mega. Во flash-память платы должна быть прошита соответствующая версия программного обеспечения платы (firmware).

Программа позволяет наглядно продемонстрировать основные функциональные возможности платы:

- Работа с портами ввода/вывода
- Работа со встроенным АЦП
- Работа с внешним ЦАП
- Управление ЖК-индикатором
- Управление светодиодами на плате

## Окно программы "AS-mega Demo" после запуска

| 🔏 AS-mega Demo                                                                                                    |                                                                                                    | - 🗆 X                                                                                                    |
|----------------------------------------------------------------------------------------------------|----------------------------------------------------------------------------------------------------|----------------------------------------------------------------------------------------------------|
| Связь с платой<br>Порт: Поиск<br>Плата не подключена                                                                                                    | Параметры<br>Напряжение<br>питания 5 V<br>платы:                                                                | Обновление данных<br>Период: 1000 мс<br>Обновить                                                                                                    |
| Порты    PORTB 0x00    DDRB 0x00    PINB 0x00    PORTC 0x00    DDRC 0x00    PINC 0x00    PINC 0x00    PINC 0x00    PORTD 0x00    PORTD 0x00    PORTE 0x00    PORTE 0x | ALIT<br>ADC0<br>ADC1<br>ADC1<br>ADC2<br>ADC3<br>ADC3<br>ADC4<br>ADC5<br>ADC5<br>ADC6<br>ADC7<br>VREF AVCC V 5 V | Светодиоды на AS-megaM<br>LED1 LED2<br>ЖКИ<br>AS-mega board<br>LCD example<br>ЦАП<br>Режим работы:<br>Выключен<br>Мин. Макс.<br>значение: значение:<br>0 0.00 V 255 5.00 V |
| Помощь                                                                                                    | О программе                                                                                                    | Выход                                                                                                    |

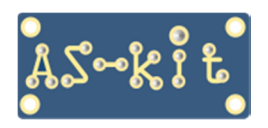

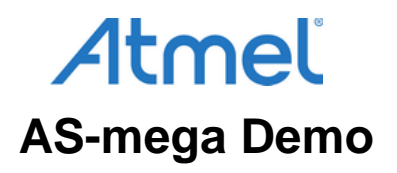

# Подготовка к работе

После подачи питания на плату серии AS-mega её нужно подключить к COM-порту компьютера стандартным кабелем-удлинителем с 9-контактными разъемами типа DB-9F и DB-9M.

Плата AS-megaM v.2 имеет встроенный интерфейс USB, поэтому соединение с компьютером производится посредством кабеля USB, который входит в комплект поставки.

Выбор номера COM-порта производится из выпадающего меню. В меню отображаются только активные COMпорты комьютера в диапазоне 0 ... 7. Выбранный COM-порт не должен использоваться другими программами. Для обнаружения подключенной платы нужно нажать кнопку "Поиск" в окне "Связь с платой" программы AS-mega Demo.

При этом программа сканирует СОМ-порты компьютера и после обнаружения платы выводит в окне название платы и частоту кварцевого резонатора, установленного на плате.

| 🔏 AS-mega Demo                                                                                                    |                                                             | – 🗆 X                                                    |
|----------------------------------------------------------------------------------------------------|-------------------------------------------------------------|----------------------------------------------------------|
| Связь с платой<br>Порт: СОМ5 🔽 Поиск<br>AS-MegaM. Firmware v. 2.0<br>XTAL: 11.06 MHz                                                                                                    | Параметры<br>Напряжение<br>питания 5 V<br>платы:            | Обновление данных<br>Период: 1000 мс<br>Обновить         |
| Порты                                                                                                    | АЦП                                                         | Светодиоды на AS-megaM                                   |
| PORTB 0xBF Image: Comparison of the second second  | ADC0 0x3FF 5.00 V<br>ADC1 0x3FF 5.00 V                      | LED1 LED2                                                |
| PINB 0xBF Image: Constraint of the state of the state of the | ADC2 0x3FF 5.00 V<br>ADC3 0x3FF 5.00 V                      | ЖКИ<br>AS-mega board<br>LCD example                      |
| PINC 0x9F F FFFFFFF<br>PORTD 0x3F FFFFFFFF<br>DDRD 0xC8 FFFFFFF<br>PIND 0x27 FFFFFFFFF                                                                                                    | ADC4 0x3FF 5.00 V<br>ADC5 0x3FF 5.00 V<br>ADC6 0x3E7 4.88 V | ЦАП<br>Режим работы:<br>Выключен                         |
| PORTE 0xFB VVVVV<br>DDRE 0x04<br>PINE 0xFB VVVVV                                                                                                    | ADC7 0x3FF 5.00 V<br>VREF AVCC 5 V                          | Мин. Макс.<br>значение: значение:<br>0 0.00 V 255 5.00 V |
| Помощь                                                                                                    | О программе                                                 | Выход                                                    |

# Окно программы "AS-mega Demo" после подключения платы AS-megaM

## Работа с портами ввода/вывода

Окно "Порты" позволяет управлять регистрами PORTx, DDRx, PINx портов B, C, D, E платы серии AS-mega, а также считывать состояния выводов портов (регистры PINx).

Установки информационных и управляющих битов для каждого регистра отображается в НЕХ-формате. Чтение текущего состояния портов производится автоматически через интервал времени, который задаётся в окне "Обновление данных", а также при любых действиях с "галочками" в окне "Порты".

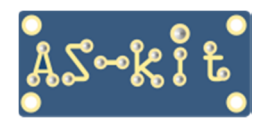

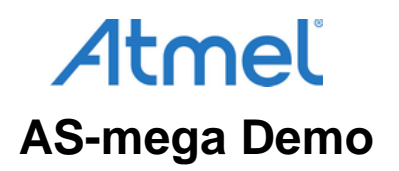

| Порты                 |                      |  |
|-----------------------|----------------------|--|
| PORTB                 | 0xBF                 |  |
| PINB                  | 0xC6<br>0xBF         |  |
| PORTC<br>DDRC<br>PINC | 0x9F<br>0x60<br>0x9F |  |
| PORTD<br>DDRD<br>PIND | 0xFF<br>0xC8<br>0xF7 |  |
| PORTE<br>DDRE<br>PINE | 0xFB<br>0x04<br>0xFB |  |

Команды на изменение состояния каждого порта выдаются на плату сразу после снятия/установки любой "галочки".

### Работа со встроенным АЦП

Окно "**АЦП**" отображает считанные значения всех восьми каналов встроенного 10-битного АЦП. Для каждого канала значения выводятся в двух форматах:

- непосредственный результат измерения в НЕХ-формате, от 0 до 1023 (левое окно)
- вычисленное значение напряжения в вольтах, от 0 до VREF (правое окно)

| _АЦП |       |        |
|------|-------|--------|
| ADCO | 0x3FF | 5.00 V |
| ADC1 | 0x3FE | 5.00 V |
| ADC2 | 0x3FE | 5.00 V |
| ADC3 | 0x3FE | 5.00 V |
| ADC4 | 0x3FF | 5.00 V |
| ADC5 | 0x3FF | 5.00 V |
| ADC6 | 0x364 | 4.24 V |
| ADC7 | 0x3FF | 5.00 V |
| VREF | AVCC  | ▼ 5 V  |

В поле VREF можно выбрать источник опорного напряжения для АЦП:

- IntRef используется встроенный в микроконтроллер источник опорного напряжения (около 2,56 V).
- AREF внешний источник опорного напряжения, подключенного к выводу AREF.
- АVCC в качестве источника опорного напряжения используется напряжение питания платы.

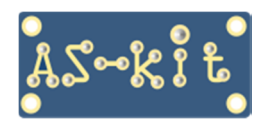

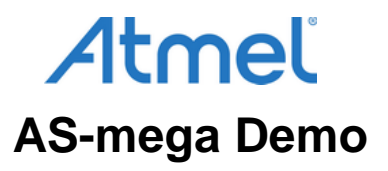

Точное значение напряжения питания в случае выбора AVCC можно установить в окне " Параметры".

| 5 V |
|-----|
|     |

Значения АЦП обновляются автоматически через заданные интервалы времени. Период опроса устанавливается в окне "Обновление данных".

### Работа с внешним ЦАП

Окно "**ЦАП**" позволяет управлять двухканальным ЦАП 8/10/12 бит типа AD5302/AD5312/AD5322, если микросхема ЦАП установлена на плате. Программа AS-mega Demo управляет каналом DACO. ЦАП может работать в одном из следующих режимов:

- Выключен управление ЦАП отсутствует
- Напряжение выдаётся постоянное напряжение, уровень задаётся в поле "Макс. Значение"
- Пила
- Треугольник выдаётся выходной сигнал в форме "треугольник"

выдаётся выходной сигнал в форме "пила"

• Меандр выдаётся выходной сигнал в форме "меандр"

| ЦАП<br>Режим работы:                                               | ЦАП<br>Режим работы:                                               |
|--------------------------------------------------------------------|--------------------------------------------------------------------|
| Выключен                                                           | Пила                                                               |
| Выключен<br>Постоянное напряжение<br>Пила<br>Треугольник<br>Меандр | Минимум       Макс.         10       0.20 ∨       200       3.92 ∨ |

Диапазон изменения значений выходного сигнала может быть установлен в пределах от 0 до 255.

Таким образом, если на плату запаять микросхему ЦАП, её можно использовать в качестве двухканального функционального генератора или источника речевых сообщений, предварительно записанных в память микроконтроллера или в микросхему внешней памяти SPI, место для установки которой предусмотрено на плате.

Частота выходного сигнала в режимах "треугольник" и "меандр" зависит от разницы между минимальным и максимальным значением. Во время работы ЦАП обновление всех остальных окон временно отключается для обеспечения гладкой формы выходного сигнала. Значения напряжений в вольтах пересчитываются, исходя из напряжения питания платы, установленного в окне "Параметры".

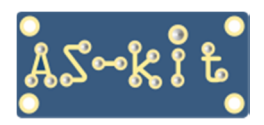

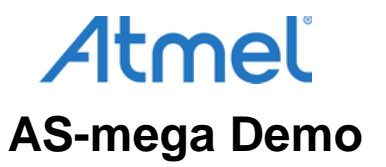

#### Управление ЖК-индикатором

В окне "**ЖКИ**" отображается текст, который программа AS-mega Demo отсылает на внешний ЖКИ. Текст посылается на ЖКИ в следующих случаях:

- При нажатии кнопки "Поиск"
- При нажатии кнопки "Обновить"
- При любом изменении поля ввода текста в окне "ЖКИ"

| - NA |            |  |
|------|------------|--|
| AS-r | nega board |  |
| LCD  | example    |  |

Если ЖКИ русифицирован, при вводе текста можно использовать буквы русского алфавита.

#### Управление светодиодами на плате

Окно "Светодиоды" позволяет управлять двумя светодиодами на плате. Установленная "галочка" означает, что на вывод порта, управляющего светодиодом, подаётся логическая единица и светодиод погашен.

Светодиод LED1 подключен к биту 6 порта D, а светодиод LED2 – к биту 7 порта D, поэтому управлять включением светодиодов можно, устанвливая и сбрасывая соответствующие биты PORTD в окне "Порты".

| Светодиоды на AS-megaM |        |
|------------------------|--------|
| ☑ LED1                 | ▼ LED2 |

При нажатии на кнопку "Выход" программа AS-mega Demo завершает работу, при этом перед закрытием она отсылает на ЖКИ системное время компьютера.

Архив с программой AS-mega Demo и прошивкой для микроконтроллера ATmega64A/ATmega128A доступен для загрузки на этой странице:

https://www.as-kit.ru/atmel-avr-boards/as-mega-programs